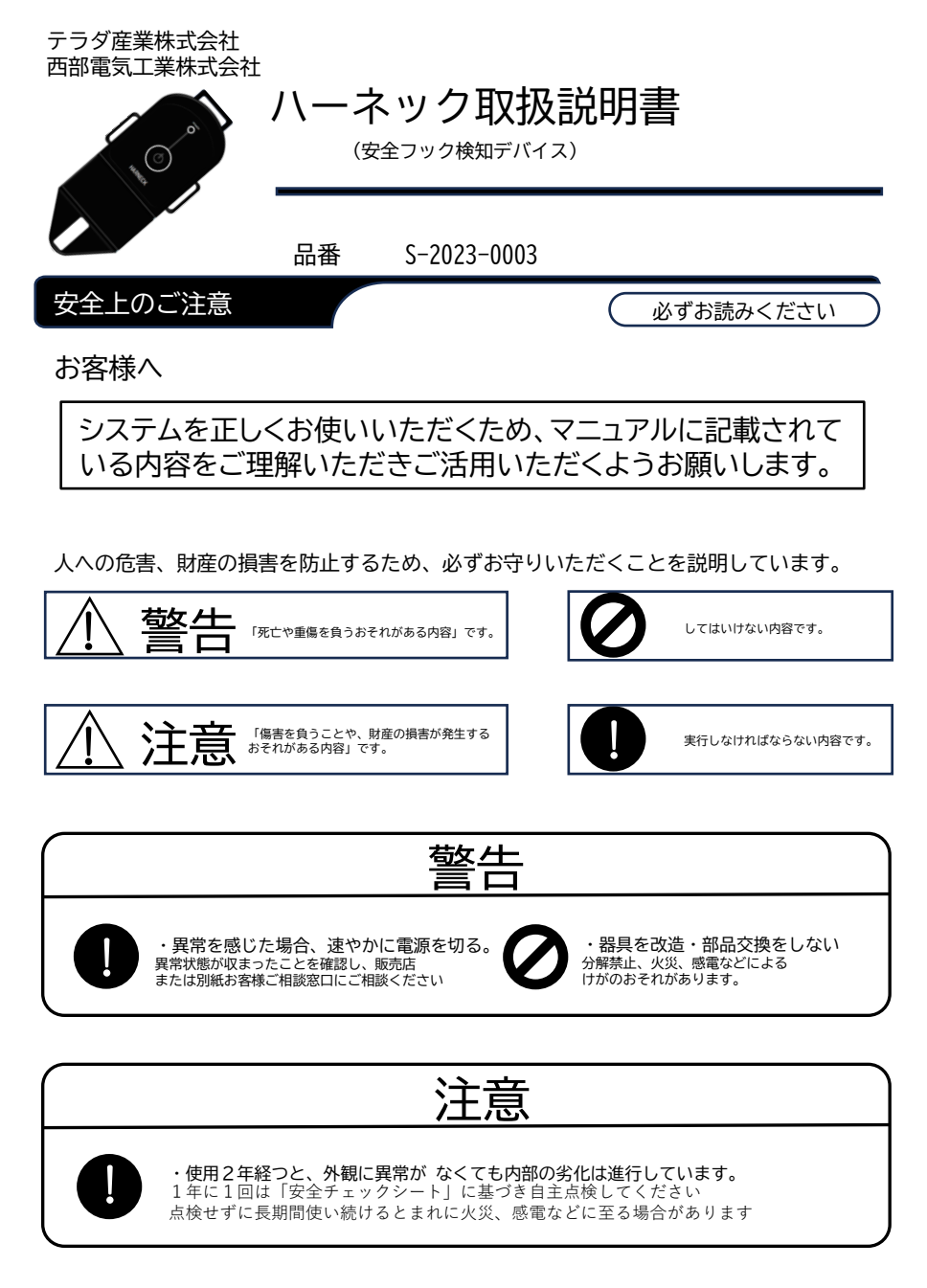

# 取付説明

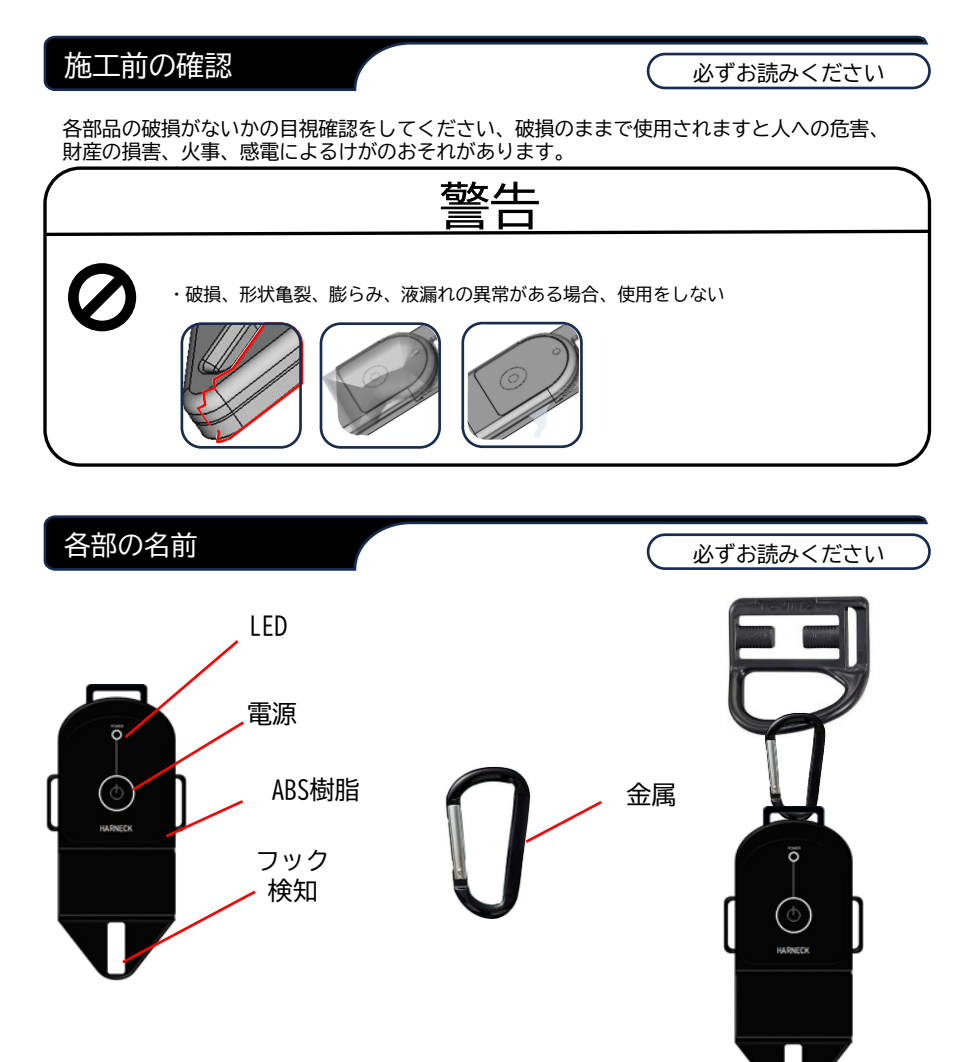

# 取付説明

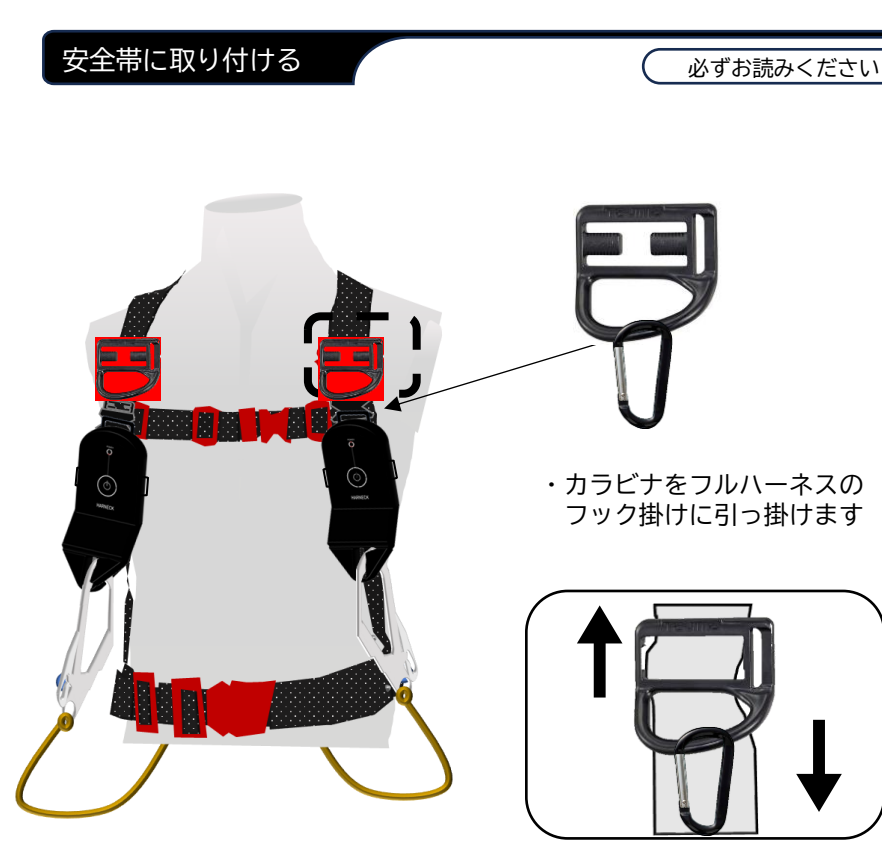

・上下高さを調節します

### 機能一覧

### できること

必ずお読みください

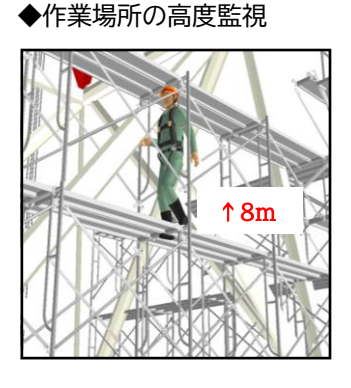

◆高所作業中の安全フック 未使用時にアラート通知

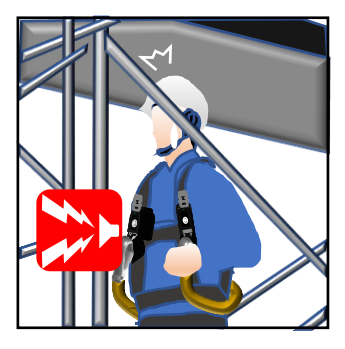

- ◆高度設定 マイナス高度、安全範囲の設定
- ◆警報鳴動設定 猶予時間や管理者への通知設定
- ◆温度アラート設定 デバイスの温度を任意設定し アラート通知
- ◆デバイス高温警報設定 デバイスの高温を通知
- ◆待機モード 休憩中などでのアラート一時停止

### 機能一覧

できること

必ずお読みください

◆安全フック使用状態のリアルタイム・リモート監視 管理者のスマホへ、アラート通知

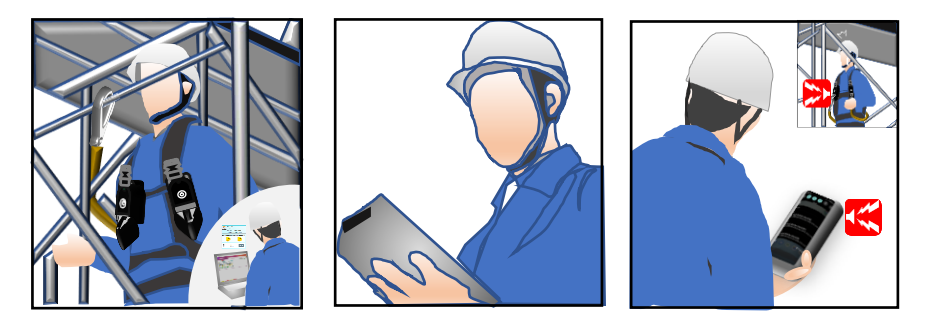

# ◆過去に発生したアラートの履歴確認、 各作業者毎の、高度と安全フック使用の履歴確認

| 19-0 Sky Work Watcher | =    |       |       |          |          |      |            |          | 043(00 | AND:                                  |
|-----------------------|------|-------|-------|----------|----------|------|------------|----------|--------|---------------------------------------|
| () \$755#-F           | 警報   | 発報ログ研 | \$12  |          |          |      |            |          | 84.04  | 0.7988 0 :setu001<br>R08:2024/05/0718 |
| D names               | 11.4 | 085   |       |          |          |      |            |          | A free |                                       |
| 85 9%-78B             | 5.91 | 880-F | 1 846 | 1 3-710  | DRRC     | 1.94 | MS 810     | 8198     | 5 B    | st 🕴 🖥 🔐                              |
| A cont                |      |       |       |          |          |      | N 10.0     |          | -      | · · · · · · · · · · · · · · · · · · · |
| a manover             |      | 0001  | 1984  | selbu001 | 88.28    | DEF  | 2024-09-30 | 15-48-37 | 3      | a                                     |
| 2 米モナンフレート発見          |      | 9901  | 185A  | sebu001  | 89.85    | 09   | 2524-66-20 | 154721   |        | R 0.4                                 |
| Reasonantes           |      | 0001  | 189A  | uelbud01 | 88.2.8   | CFF  | 2024-08-20 | 143033   |        | 27 L                                  |
|                       |      | 0001  | 103A  | sebu001  | 首都 光带    | CN   | 2524-66-20 | 3450:53  |        | 12                                    |
| = パロワード変更             |      | 1001  | 189A  | sebu001  | 88.3.8   | CFF  | 2024-08-20 | 342044   |        | 8                                     |
|                       | - 5  | 9004  | 989A  | sebu001  | 四年 大田    | 09   | 2024-06-20 | 3429:08  |        | ,7 E                                  |
|                       |      | 0001  | 189A  | selbu001 | 88.2.8   | CFT  | 2024-08-20 | 14.2753  |        | •• •• •• ••                           |
|                       |      | 9901  | 183A  | sebu000  | 88.48    | 05   | 2024-06-20 | 34,2790  |        | 12                                    |
|                       | 2    | 0001  | 28.6A | salb.001 | 252 2.25 | CET  | 2024-08-20 | 142522   |        | 2                                     |
|                       | 10   | 1011  | 10.04 | sebu001  | 88.88    | 05   | 2524-65-20 | 142505   |        |                                       |

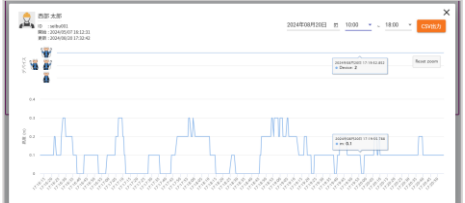

### アプリインストール手順

必ずお読みください

### 1. Androidスマートフォンにて下記にアクセスしてください。

https://skyww.seibu-denki.biz/filebox/sys/media/appVersionControl/1/Sky\_Work\_Watcher.apk

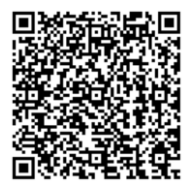

2. 「OK」を選択してください。

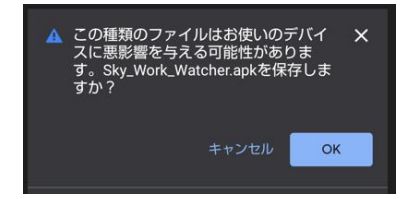

 ダウンロード完了まで しばらくお待ちください。

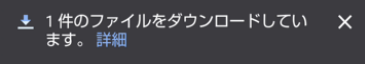

4. 「開く」を選択して ください。

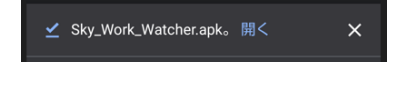

5. 「インストール」を選択 してください。

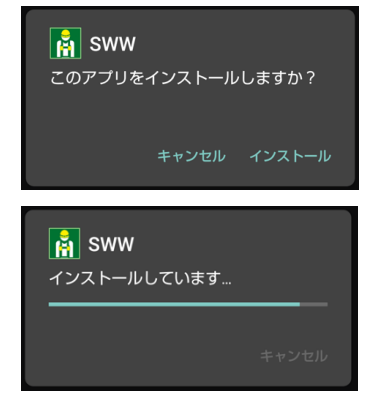

 「開く」を選択すると アプリが起動します。

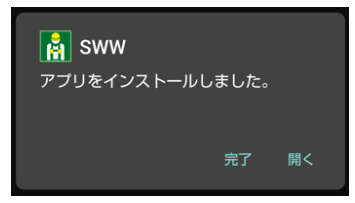

スマートフォン操作

アプリ起動

必ずお読みください

スマートフォンの画面から下記のアイコンを選択してください。 アプリが起動します。

《画面例》 1. 画面のアイコンを押します。 2. アプリを起動します

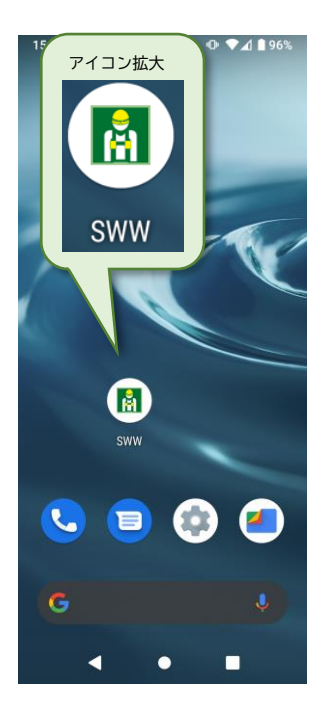

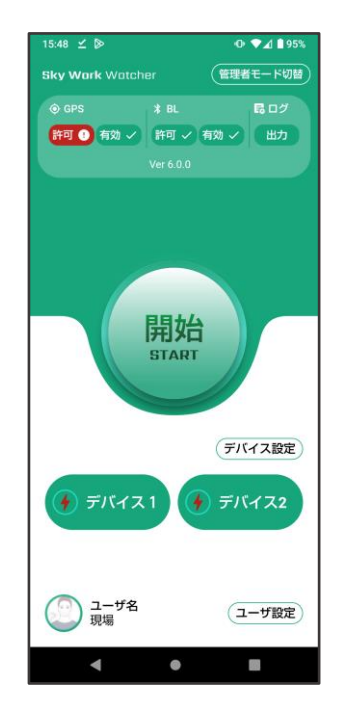

#### アプリ起動 必ずお読みください 15:48 🗹 🖻 0 74 95 (管理者モード切替 GPS/BL 有効/許可 許可 ① 有効 ✓ 許可 ✓ 有効 ✓ 出力 赤色アイコンをタップし、GPS・BLを 有効/許可します。 有効/有効化中は、緑色「√」になります。 デバイス設定 開始 START 「デバイス設定」をタップすると入力画面 が表示されます。 デバイスコードを入力し「決定する」を デバイス設定 タップします。 🔶 デバイス1 🌘 デバイス2 ユーザ名 デバイスコード ユーザ設定 現場 を入力してください ◄ 0 デバイス1 23080097 デバイス 2 デバイス2

決定する

#### アプリ起動

#### 必ずお読みください

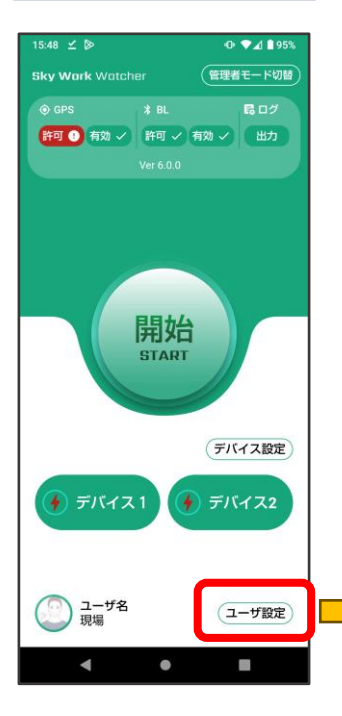

### 企業ID設定

「ユーザ設定」をタップすると設定画面が 表示されます。

「企業 I D変更」をタップすると、 「企業 I D」と「パスコード」入力画面が 表示されます。

入力し「決定する」ボタンをタップします。

企業IDが入力され、設定画面に戻ります。

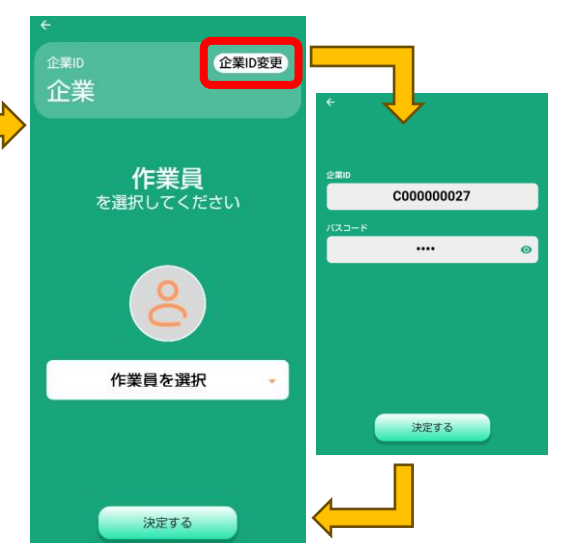

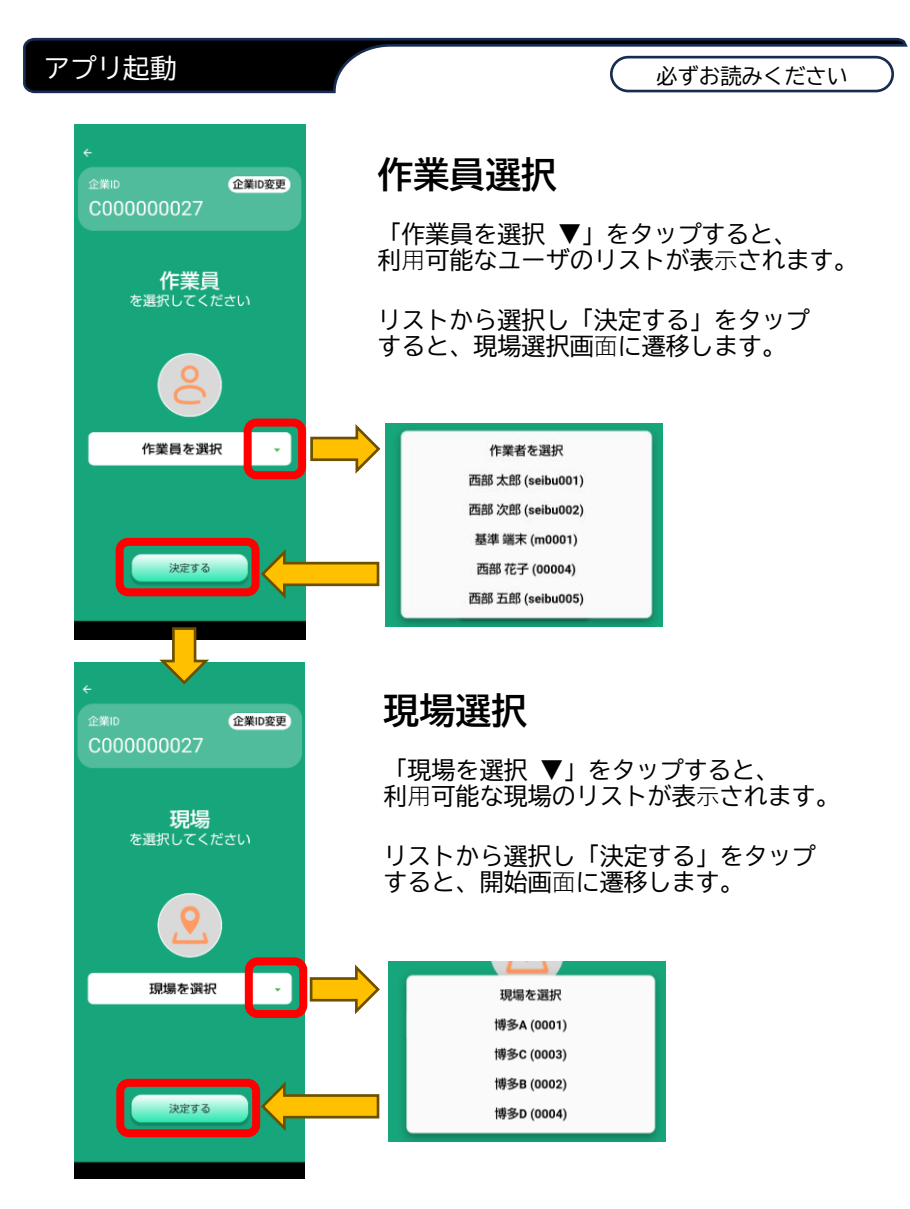

スマートフォン操作

#### アプリ起動

必ずお読みください

### 開始・終了操作

「開始」をタップすると、通信を開始します。 通信中は、赤色「終了」ボタンになります。デバイスアイコンは白になり 電池アイコンが表示されます。

「終了」をタップすると通信を終了します。

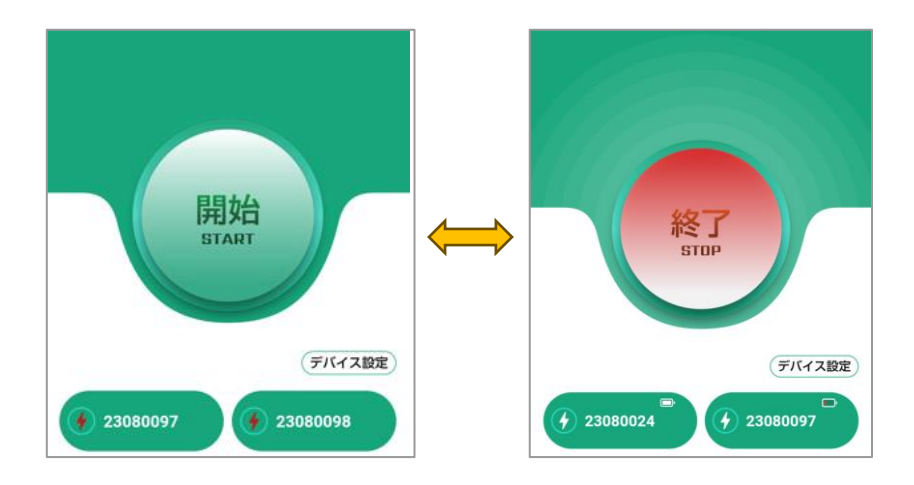

※注意事項

アプリとデバイスの接続に失敗する場合には、スマートフォンの再起動と デバイスの電源OFF・ONを実施してください。

#### 警報設定確認

#### 必ずお読みください

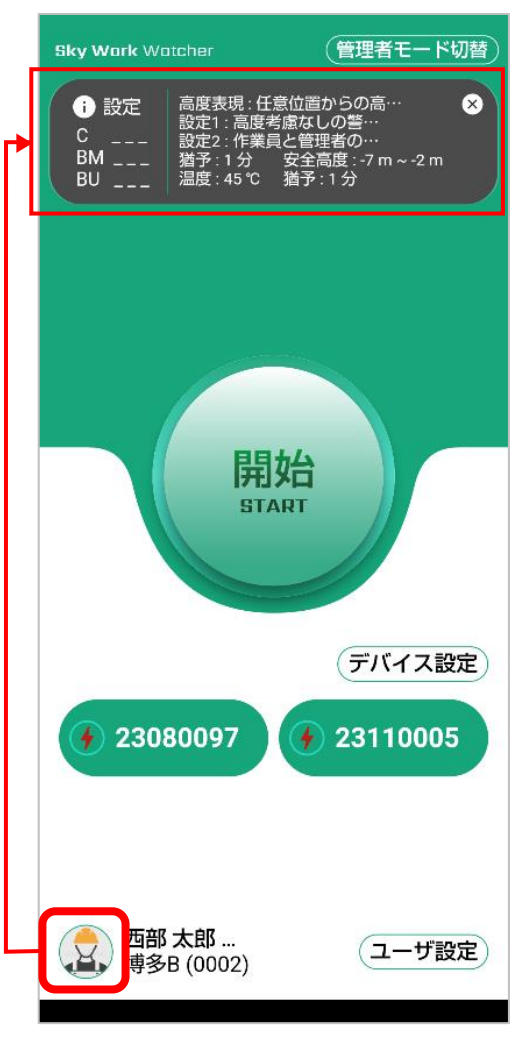

### 警報設定確認

画面左下の画像アイコンををタップ するとGPS/BLの欄に、高度・温度警 報鳴動設定が表示されます。

画面を消す時は ≥ をタップしてく ださい。

#### 待機モード

必ずお読みください

# 13:50 \* 🕩 👽 🖌 🗎 83% 「アラートー覧 Sky Work Watcher 昆ログ 許可 ✓ 有効 ✓ 許可 ✓ 有効 ✓ STOP デバイス設定 4 23110005 4 23110007 待機モードです。 西部 **元**記 (1001) 博多A (0001) .

### 待機モード

通信中にデバイスの電源を1秒長押しすると 待機モードが0Nになります。 待機モードを0FFにする時も電源を1秒長 押ししてください。

待機モード中は、画面下部が黒くなり待機 モードの表示がでます。

※注意事項 待機モード中は高度のアラート機能が 一時停止します。

階段、エレベーターの昇降中や、高所の 休憩室内等、安全な場所のみで使用くだ さい。

スマートフォン操作

管理者モード 1/2

必ずお読みください

#### ※注意事項

管理者モードを利用し通知をうけるには、事前に以下2点をありにしてください。

- ・作業員管理 > 管理者モード有効を√ありにし保存する
- ・ダッシュボード > 管理者通知設定 > 通知ありに移動し保存する

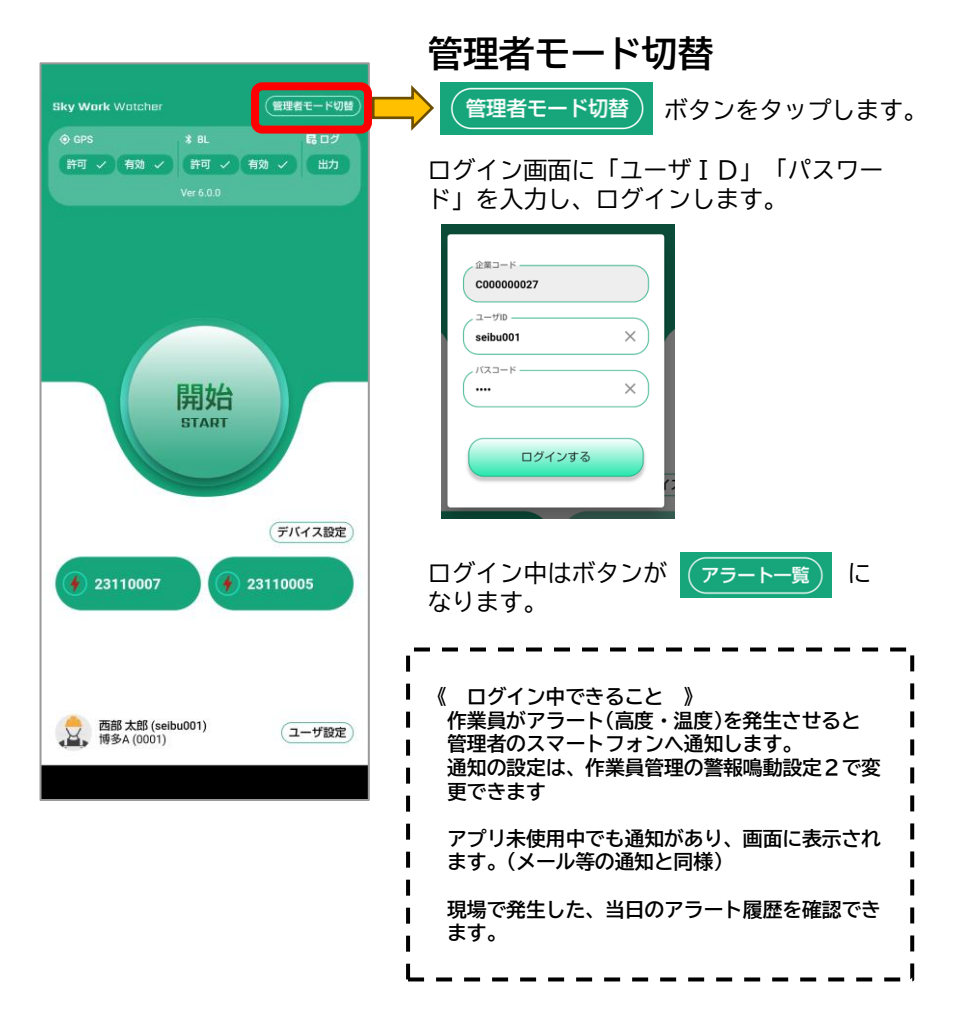

管理者モード 2/2

必ずお読みください

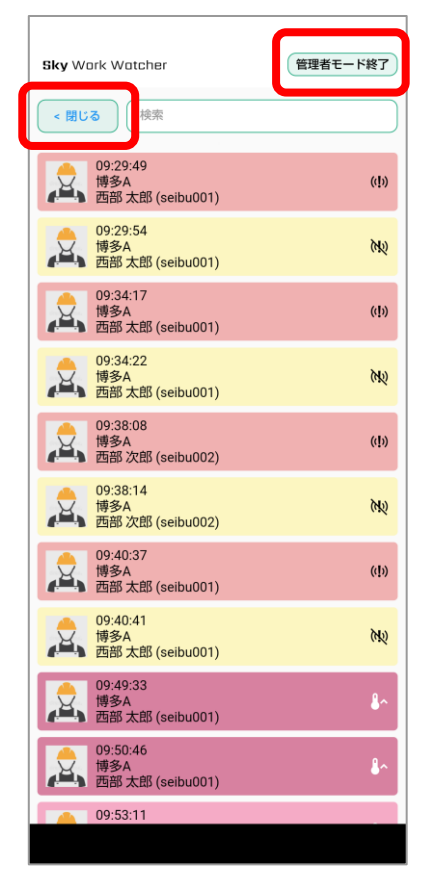

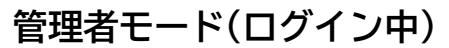

開始画面の右上の アラートー覧 ボタンを

タップすると警報鳴動履歴が表示されます。 表示の説明は、ダッシュボード>9.警報 発報通知を参照ください。

< 閉じる 」開始画面に戻ります。

管理者モード終了
 管理者モードを終了
 する時にタップします。画面が表示されます。

 管理者モード終了

管理者モード終了しますか?
 キャンセル 終了する

「終了する」をタップすると、管理者モードが終了し作業員モードに戻ります。

## 音声再生と停止のタイミング

必ずお読みください

### アプリ(スマートフォン)とデバイスの接続で発生する音声

| 音声種類      | 音声                        | 発生タイミング                     | 停止タイミング |
|-----------|---------------------------|-----------------------------|---------|
| 接続成功音     | 接続成功音 <b>《</b><br>(ティロリン) | アプリとデバイスが正常に<br>接続されたとき1回再生 | 再生後停止   |
| 開始中       | BT切断 <b>【</b>             | 開始中、デバイスが切断                 | 再生後停止   |
| BL切断音     | (ジリリリン)                   | されたとき1回再生                   |         |
| 開始中       | インターネット切断 <b>く</b> き      | 開始中、ネット回線が切                 | インターネット |
| インターネット切断 | (ジリリ・ジリリ)                 | 断されたときループ再生                 | 再接続後停止  |
| インターネット   | ネット切断音                    | インターネット接続が失わ                | 再接続後停止  |
| 切断        | (ヴェヴェ・ヴェヴェ)               | れたとき1回再生                    |         |

#### 異常を感知した時に発生する音声

アラート

| 音声種類              | 音声ファイル                     | 発生タイミング                                                              | 停止タイミング                                                                       |
|-------------------|----------------------------|----------------------------------------------------------------------|-------------------------------------------------------------------------------|
| 警告音               | 高度異常音 <b>(</b> 〔ビィーッ〕      | 安全高度以外のエリアで<br>フック未使用状態が設定<br>時間を超過したときループ<br>再生                     | <ul> <li>・フック使用</li> <li>・安全高度エリアへの</li> <li>移動</li> <li>・アプリ停止</li> </ul>    |
| 温度アラート音<br>(任意温度) | 任意温度アラート <b>《</b><br>(ブーッ) | デバイス1が設定温度を<br>超過かつ警報猶予時間<br>を経過したとき1回再生<br>※設定温度低下まで5分おきに<br>ループする。 | ・再生後停止<br>※ルーブ再生停止<br>・デバイスの温度低下<br>・アプリ停止                                    |
| 高温アラート音           | 高温アラート ��ミ<br>(ゥーゥー)       | デバイス1,2のどちらかが<br>80℃を超過したとき<br>ループ再生                                 | <ul> <li>・デバイスのオフ</li> <li>・アプリ停止</li> <li>※デバイス温度低下後に<br/>使用再開する。</li> </ul> |

### アプリ更新について

アプリ更新 No1

必ずお読みください

アプリの更新があった場合、アプリを開くと更新確認があります。 画面操作に沿って更新してください。

 アプリを開きます。更新告知画「はい」を押します。
 ※「いいえ」を押した場合は更新されず、現状のアプリが使用可能ですが、 アプリを開くたびに更新告知画面が表示されます。

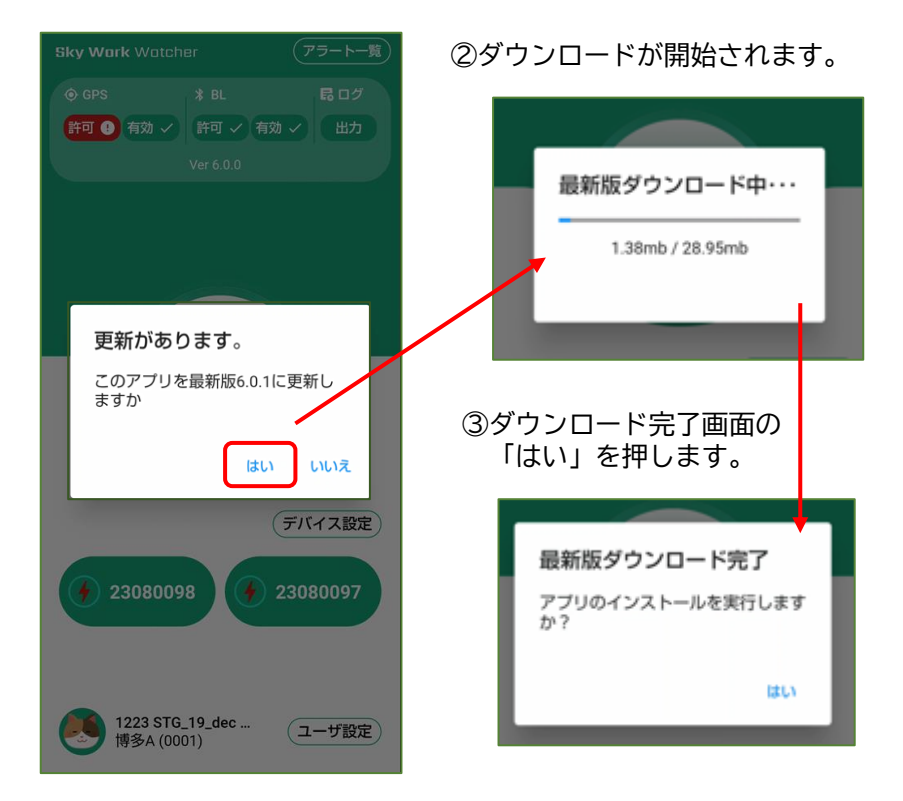

次のページへ

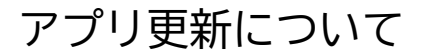

アプリ更新 No2

必ずお読みください

次のページへ

 アプリを開きます。更新告知画「はい」を押します。
 ※「いいえ」を押した場合は更新されず、現状のアプリが使用可能ですが、 アプリを開くたびに更新告知画面が表示されます。

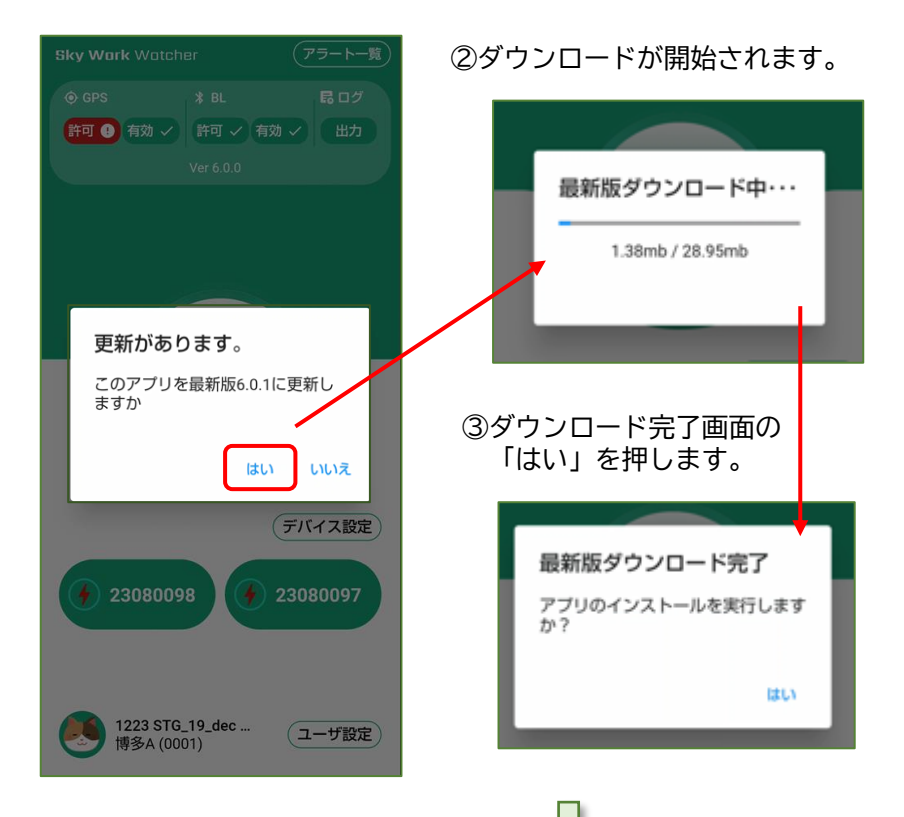

### アプリ更新について

アプリ更新 No3

必ずお読みください

アプリの更新があった場合、アプリを開くと更新確認があります。 画面操作に沿って更新してください。

 アプリを開きます。更新告知画「はい」を押します。
 ※「いいえ」を押した場合は更新されず、現状のアプリが使用可能ですが、 アプリを開くたびに更新告知画面が表示されます。

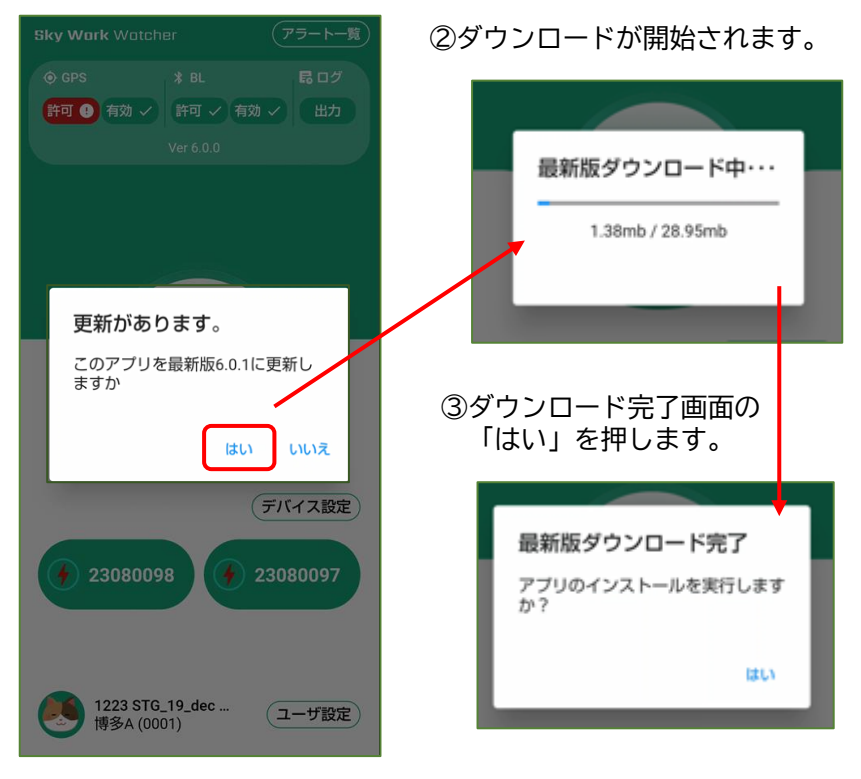

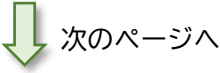

## 企業用画面

| ログイン                                            | 必ずお読みください                                              |
|-------------------------------------------------|--------------------------------------------------------|
| + Login   Sky Work Watcher LIVE × +             | - 🗆 X                                                  |
| ← → C 🛤 skyww.seibu-denki.biz/sys/login-company | 👓 🕁 🖸 🔲 🔮 Effett7 :                                    |
|                                                 | ログイン<br>▲ メールアドレス<br>▲ パスワード<br>■ ログイン情報を記憶<br>▲ 3ログイン |

接続先のURL https://skyww.seibu-denki.biz/sys/login-company

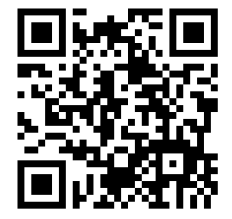

管理者情報として申請した メールアドレス と パスワード を使用しログインしてください。 初回ログインのみ、利用規約に同意が必要です。

当サービスを快適にご利用いただくために、以下のブラウザでの ご利用を推奨します。 ※JavaScriptの使用が許可されている必要があります。 ・Microsoft Edge 最新版

- · Google Chrome 最新版
- ・macOS Safari 最新版
- ・iOS、Androidの標準ブラウザ

## 画面の共通操作

### 画面移動

必ずお読みください

各画面への移動方法を説明します。

1.画面左上の 📃 を、押します。

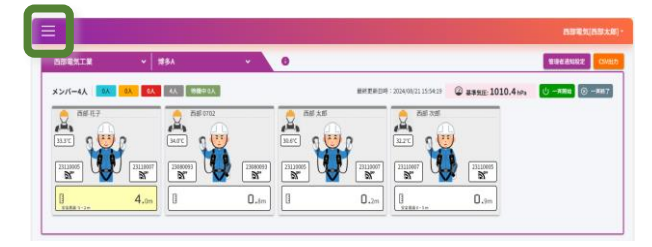

2. 画面一覧が表示されます。画面移動したい項目を押します。

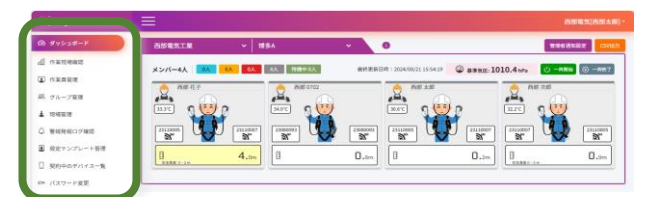

3.確認画面が表示されます。「はい」を押します。 確認画面なしで一覧に移動する画面もあります。

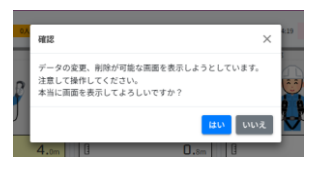

4.一覧画面が表示されます。

| +) Sky Work Watcher                                                  |       |          |          |         |              |                |       |              |                 |                   | IN 84 94 10                      | 部大郎) - |
|----------------------------------------------------------------------|-------|----------|----------|---------|--------------|----------------|-------|--------------|-----------------|-------------------|----------------------------------|--------|
| @ #yya#-F                                                            | 作業    | 員管理      |          |         |              |                |       |              |                 |                   |                                  | OXAES  |
| g variant                                                            | 1.0.0 | 件表示      |          |         |              |                |       |              |                 |                   |                                  | 100    |
| • • * * * * * * * * * * * * * * * * * *                              |       |          |          |         |              |                |       |              |                 |                   |                                  |        |
| 第、ダループ管理                                                             | S.N   | 3-1700   | (1第四名(姓) | 作業月名(石) | \$28.9 5     | 住用             | 89680 | ****         | ****            | 8646222           | <b>管板电影新子用型</b> (9) <sup>5</sup> | 8.85u  |
| 1 10:4E#                                                             |       |          |          |         |              |                | -#i * | -i •         | -#R- ¥          | -嘉祝- *            |                                  |        |
| ◎ 繁殖発程ログ確認                                                           |       |          |          |         | 000.1114     | -              | -     |              |                 |                   |                                  |        |
| ■ 設定テンプレート管理                                                         | 1     | seltu001 | nar      | 15      | 1673         | me             | 0     | ORN          | (有任地社)          | 市の管板              | 1                                |        |
| <ul> <li>         「取り中のデバイスー覧         のい バスワード変更         </li> </ul> | 2     | uebo002  | 8.00     | 1.00    | 032345678563 | 結用<br>出品<br>同年 | 0     | 任意に満<br>からの高 | 高圧考慮なし<br>の質量機能 | 1286-128<br>80111 | 1                                |        |

## 画面の共通操作

#### 一覧の共通操作

// /= /

#### 必ずお読みください

ー覧画面にあるボタン操作、検索機能、絞り込み機能を説明します。 項目は各ページで違います。【各画面/一覧】ページを参照ください。

| <u>171</u> | I //    |          |    |                  |       |
|------------|---------|----------|----|------------------|-------|
| グル         | ープ管理    |          |    | Ţ                | ループ管理 |
|            | 件表示     |          |    | 5 + #            | 視登録   |
| S.N        | グループコード | グループ名 1↓ | 備考 | 1→ 有効 1→ 操作      |       |
|            | グループコード | グループ名    | 備考 | <u>選択</u> 6      | 7     |
| 1          | 0006    | 西部電気工業   |    | -選択-<br>有効<br>無効 |       |
| 2          | 0003    | 佐賀       |    |                  |       |
| 3          | 0002    | 熊本       |    |                  | 8     |

- 表示件数 一画面に表示する件数を変更できます。
   ▲▼を押し10、25、50、100から選択します。
- 2.検索枠 項目の枠内に、検索したい条件(英数文字)を入力すると 絞り込み表示されます。
- 3.--選択-- Vを押すと選択リストが表示されます。選択した条件で 絞り込み表示されます。
- 4. 🔷 / 🚫 有効/無効の切替ができます。
- 5. + 新規登録 登録画面に移動し、新規登録ができます。
- 6. 💋 登録画面に移動し、登録内容の編集ができます。
- 7. 回 登録を削除します。
- 8. ① グループ管理のみのボタンです。 詳細は【グループ管理 / 一覧】のページを参照ください。

## 画面の共通操作

### 登録・編集の共通操作

必ずお読みください

登録・編集画面にあるボタン操作を説明します。 入力項目は【各画面/登録・編集】ページを参照ください。

《例》

| グループ   | 管理 ≡─第 1 |
|--------|----------|
| グループコー | ۴        |
| コード※キ  | 角英数字で入力  |
| 備考     |          |
| 備考     |          |
|        |          |
|        |          |
| 2      | 3        |
| 保存 ギ   | ヤンセル     |

- 1. 三一覧 ボタン左側に記載されている画面一覧に移動します。
- 2. 保存 入力した内容が登録され一覧に反映されます。
- 3. キャンセル 入力内容がキャンセルされ、一覧画面に戻ります。

### ダッシュボード

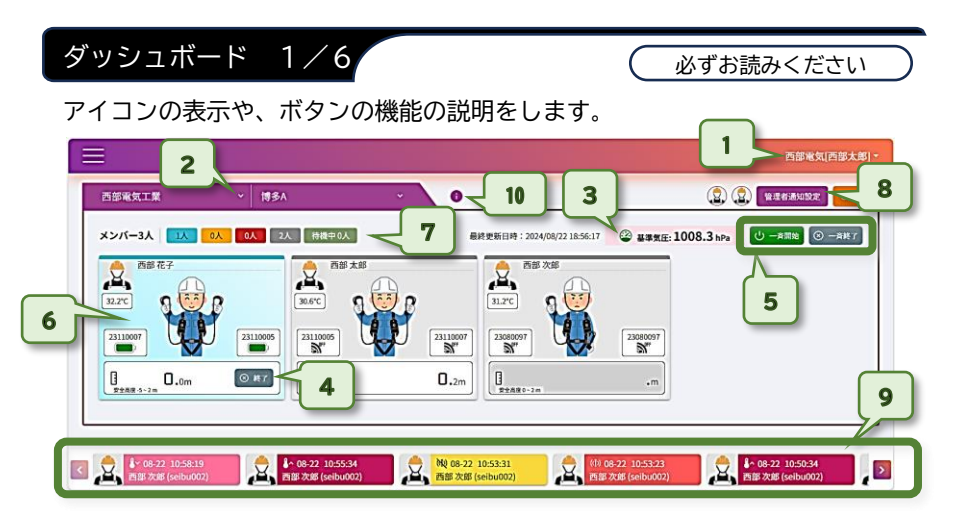

- 1.企業名(管理者名) ログイン中の企業と管理者の名前が表示されます。
- 2.グループ選択・現場選択

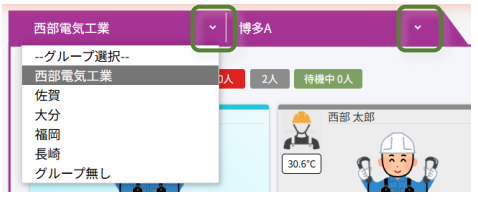

Vを押すとリストが表示されます。 その中から選択します。

- 3.基準気圧 基準気圧、接続中はアイコン緑色・hPaは数値変動します。 未接続はアイコングレー・hPaは数値固定します。
- 4.作業員「開始」「終了」 アプリ接続中作業員の高度計測を0mにし 開始/終了します。
- 5.「一斉開始」「一斉終了」 ダッシュボードのアプリ接続中作業員、全ての 高度計測を0mにし一斉開始/一斉終了します。
- ※4.5.注意事項 高度が0mにリセットされます。 作業中に実施した場合は、正確な高度を計測できません。

### ダッシュボード

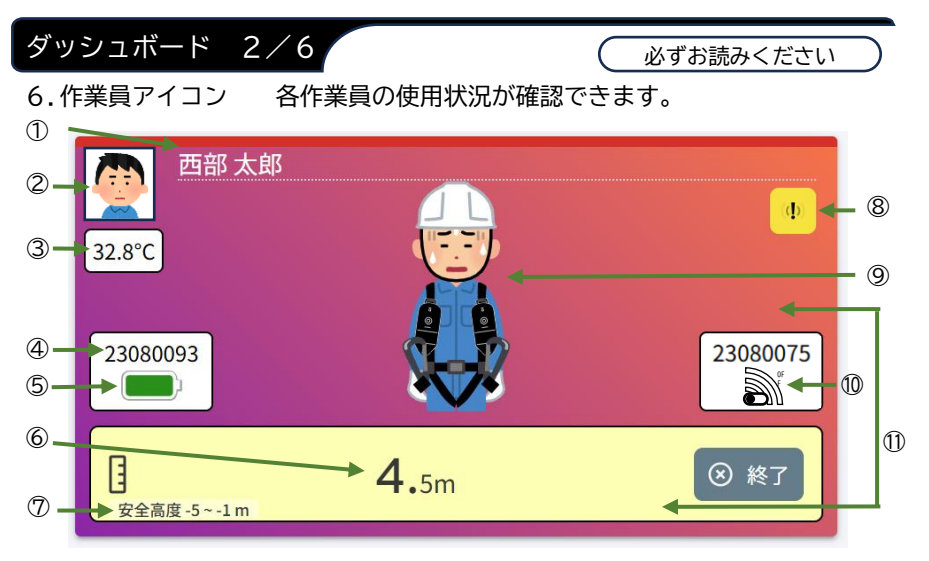

- ①:作業員名。
- 2:作業員の写真などを表示可能です。
- ③:デバイス内部温度表示。 任意の設定温度を超過した場合、温度表示の背景が赤色点滅します。
- ④:デバイスコード表示。
- ⑤:デバイス接続中:バッテリー残量が表示されます。
- ⑥:高度表示。
- ⑦:安全高度を設定している場合に、表示します。
- ⑧:警報鳴動発報/待機モード中に表示します。

警報鳴動発報中 📢 を表示 🥢 待機モード中に 🛛 👼

- ⑨:グラフ表示/CSV出力。 作業員アイコンを押すとグラフで フック使用状況・高度表示されます。 マウスのドラッグや日時で範囲指定 できます。「CSV出力」ボタンにて 表示データを出力可能です。
- ①:デバイス未接続状態表示。
   デバイスとスマートフォンが接続できていない場合に表示します。

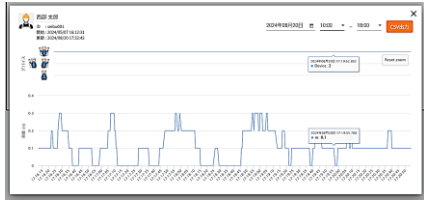

を表示

## ダッシュボード説明

ダッシュボード 3/6

必ずお読みください

①:背景色 フック使用状態に応じて背景色が変更します
 高度表示背景色 作業員の高度に応じて背景色が変更します。

| アイコン表示                                                                                                    | アプリの通信状態と<br>デバイスの状態(背景色)                         | 高度表示(高度背景色)            |
|----------------------------------------------------------------------------------------------------|---------------------------------------------------|------------------------|
| (1)<br>35.3°C<br>20000017<br>35.3°C<br>20000017<br>35.3°C<br>20000017<br>35.3°C<br>20000014<br>35.3°C<br>20000014<br>35.3°C<br>35.3°C<br>35.3°C<br>20000014<br>35.3°C<br>35.3°C<br>35.3° | アプリ:終了<br>(グレー)                                   | 高度表示なし(グレー)            |
| (2) VIG HEAD<br>35.3°C VIG HEAD<br>20000008<br>20000008<br>20000008<br>20000001<br>20000017<br>20000017<br>20000017<br>20000017<br>20000017<br>20000017<br>20000017<br>20000017<br>2000017<br>20000000000                                                                                                    | アプリ:開始<br>デバイス1:フック使用中<br>デバイス2:フック使用中<br>(水色)    | 高度2m未満(白)              |
| (3)<br>36.4°C<br>23000000<br>2 2000000<br>2 2000001<br>2 2000017<br>2 2000017<br>2 2000017<br>2 2000017                                                                                                    | アプリ:開始<br>デバイス1:フック未使用中<br>デバイス2:フック使用中<br>(オレンジ) | 高度2m以上~5m未満(黄)         |
| (4) YIG HERCO<br>2300000 2000 200001<br>2300000 200000 200001<br>2000000 200000<br>2000000 2000000 2000000<br>2000000 2000000 2000000                                                                                                    | アプリ:開始<br>デバイス1:フック使用中<br>デバイス2:フック未使用中<br>(オレンジ) | 高度5m以上~10m未満<br>(オレンジ) |
| (5) VIG 68203<br>36.5VC<br>23000008<br>8 13.4m 2 0 17                                                                                                    | アプリ:開始<br>デバイス1:フック未使用中<br>デバイス2:フック未使用中<br>(赤紫)  | 高度10m以上(赤)             |

### ダッシュボード説明

ダッシュボード 4/6

必ずお読みください

- 7.メンバー:作業員の使用状態に応じた人数を表示します。 背景色は、ダッシュボードの3/6ページのアイコン表示を 参照ください。
- 《例》
- メンバー3人 現場の作業員すべての人数
- 1人 背景色、アイコン表示(2)の人数
- 0人 背景色、アイコン表示(3)、(4)の人数
- 0人 背景色、アイコン表示(5)の人数
  - 2人 背景色、アイコン表示(1)の人数

待機中 0人

背景色関係なく、待機モード中の人数

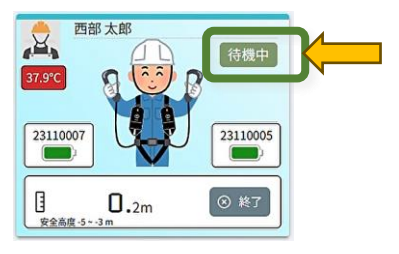

### ダッシュボード

| ダッ  | ッシュボード 5        | 5/6      |               | (必ず    | お読みくださ  | u) |
|-----|-----------------|----------|---------------|--------|---------|----|
| 8.管 | 理者通知設定          | 作業員の警報   | 限鳴動を通知で受I     | 取ることた  | ができます。  |    |
| 1   | 作業員管理の管         | 理者モード有   | 効にチェックを入      | 、れ登録(約 | 扁集)します。 | þ  |
| 2   | 管理者通知設定         | ボタンを拒    | 甲します。         |        |         |    |
| 3   | 画面の通知なしに        | あるリストカ   | いら管理者にしたい     | 、作業員の  | )>を押しま  | す。 |
|     | アラートを通知する管理     |          |               | ×      |         |    |
|     | 通知なし            |          | 通知あり          |        | 5       |    |
|     | 至 西部次郎 seibu002 |          | 西部太郎 seibu001 | <      |         |    |
|     | 西部花子 00004      | >        | 保存する          |        |         |    |
|     |                 | LL.8m LL | -1.11         | L./M L |         |    |

④ 作業員の名前が通知ありに移動する。「保存する」を押します。

| 通知なし            | 通知あり          |   |
|-----------------|---------------|---|
| 西部次邮 seibu002 > | 西部太郎 seibu001 | < |
|                 | 西部花子 00004    | < |
|                 |               |   |

⑤ 保存しましたの画面が表示されます。

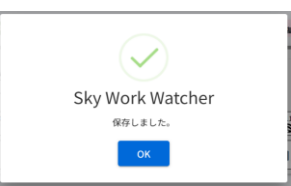

⑥ スマートフォンアプリの「管理者モード切替」ボタンよりログインします。
 手順参照:スマートフォン操作>管理者モード切替

### ダッシュボード

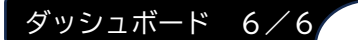

必ずお読みください

#### 9. 警報発報通知

作業員が警報発報した場合ダッシュボードに通知が表示されます。 当日の通知のうち、最新10件のみダッシュボードへ表示されます。 それ以前の警報は「警報発報ログ」画面の一覧より確認ください。

《表示とダッシュボードへの通知のタイミング》
 ① 高度警報:フック未使用+設定高度超過+設定時間経過

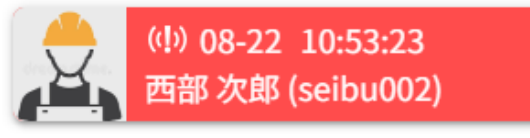

② 高度警報解除:フック使用、もしくは設定高度以下

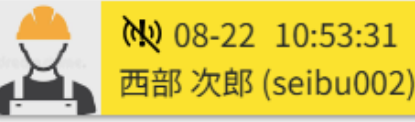

③ 温度警報:設定温度以上+設定時間経過
 ※設定温度以下になるまで5分おきに通知あり

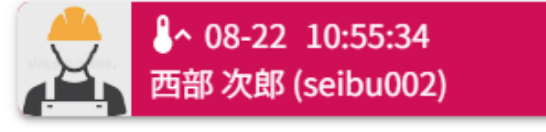

④ 温度警報解除:設定温度以下

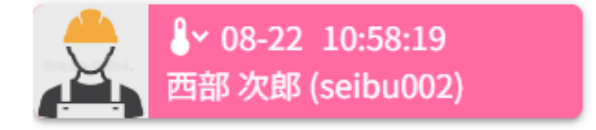

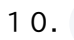

・マークを押すと現場管理で登録した、現場担当者名、連絡先、 住所を表示します。

## 作業現場確認

必ずお読みください

現場毎に、作業員のフック使用状況を一覧で確認することができます。

| ᠰ 🕽 Sky Work Watcher | ≡                       |                        |                       | 西部電気[西部太郎] -         |
|----------------------|-------------------------|------------------------|-----------------------|----------------------|
| 🖾 ダッシュボード            | 西部電気工業                  | ~   博多A                | ~                     | (2) ダッシュボード表示        |
| ▲ 作業現場確認             | 西部花子                    | <b>西</b> 部 太郎          | 西部 次郎                 |                      |
| 作業員管理                | <b>ID</b> :00004        | ID : seibu001          | ID : seibu002         |                      |
| 88. グループ管理           |                         |                        |                       |                      |
| ▲ 現場管理               | 西部電気工業                  | ~   博多B                | Ň.                    | (23) ダッシュボード表示       |
| ↓ 警報発報ログ確認           | 管理者 A<br>ID :0000       | 西部作業員<br>ID :00003     | 管理者 0328<br>ID : 0328 | 西部三郎<br>ID :seibu003 |
| ■ 設定テンプレート管理         |                         |                        |                       |                      |
| . 契約中のデバイス一覧         | 佐賀                      | ~   佐賀市                | ~                     | 😢 ダッシュボード表示          |
| ◎ パスワード変更            | v1作業員A 0319<br>ID :0319 | V1 管理者C…<br>ID :031903 |                       |                      |
|                      |                         |                        |                       |                      |

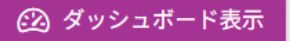

-覧

各々のグループ/現場ダッシュボードに移動します。

#### 必ずお読みください

登録中の作業員を一覧で確認することができます。 検索機能、絞り込み機能が使用できます。

一覧

ボタン操作、検索・絞り込み機能の使用方法は【画面の共通操作】ページを 参照ください。

| 🙌 Sky Work Watcher     |       |          |               |                |         |             |       |            |             |               |                                  |         |       |      |         |
|------------------------|-------|----------|---------------|----------------|---------|-------------|-------|------------|-------------|---------------|----------------------------------|---------|-------|------|---------|
| a yarat-k              | 作業員   | 員管理      |               |                |         |             |       |            |             |               |                                  |         |       |      | 783     |
| 1 1120400<br>1 1120400 | 20.10 | 中表示      |               |                |         |             |       |            |             |               |                                  |         |       |      | + 81839 |
| 1. グループ管理              | S.N   | 2-701    | 19 M A & (15) | <b>FRAS(6)</b> | Rises 1 | <b>EN</b> 1 | -     | AZER 1     | ¥6488221    | <b>BHREAD</b> | <b>包括电影子的型</b> (59) <sup>—</sup> | AllSurf | Atted | 1125 | 80      |
| - 羽埠田市                 |       |          |               |                |         |             | -38 ¥ | -温沢- *     | -#R- ¥      | -講訳           |                                  |         |       | ٣    |         |
| 警察官員につき記載              | 1     | 0000     | 1111          | A              |         |             | 0     |            | 警察電動なし      | 作業員のみの警報      | 1                                | -0      | 4     | 0    | 00      |
| 設定テンプレート管理             | 2     | 00000034 | 16.85         | 2.0            |         |             | 0     | 地上からの現象    | 高い考察的の新設地の  | 作業長と管理者の警察    | 1                                |         |       | 0    | 00      |
| 気的中のデバイス一覧             | 3     | 00000035 | 8.8           | ± 0            |         |             | 0     | 地上からの高度    | 高点を見おりの筆印を助 | 作業員と言語者の展現    | ¥.,                              |         |       | 0    | 00      |
| ・ パスワード変更              | 4     | 00000068 | 028           | n a            |         |             | 0     | 地上からの高度    | 高度可用おりの製作用数 | 作業員と管理者の要用    | 4                                |         |       | 0    | 00      |
|                        | 3     | 000001   | 88            | /12            |         |             | 0     | 地上からの東京    | 高度可止たりの登録活動 | 作業員と管理者の開始    | 1                                |         |       | 0    | 00      |
|                        | . 1   | 00002    | 49.           | 0315           |         |             | 0     | 地上からの高度    | 高な考慮ありの警察活動 | 作業員と管理者の開稿    | 82                               |         |       | 0    | 00      |
|                        | 7     | 00002    | 88            | 田田田0315        |         |             | 0     | 任意収展からの高速書 | NICESUL     | 作業長と変遷者の展開    | 1                                | -8      | 1     | 0    | 00      |
|                        | 1     | 00003    | 8.6           | 1196.00        |         |             | 0     | 地上からの再祝    | 高泉考慮ありの警察機動 | 作業員と管理者の展開    | 4)                               |         |       | 0    | 00      |
|                        | 1.    | 00004    | 10            | 57             |         |             | 0     | 地上からの楽園    | 単位有意正りの製板用数 | 作業員と管理者の開始    | 1                                |         | 1     | 0    | 00      |
|                        | 10    | 000365   | 100           | <b>田田秋0318</b> |         |             | 0     | 地上からの高信    | 高比考慮ありの警察機能 | 作業員と変現者の開発    | 1                                |         |       | 0    | 00      |

| 登録・編集 1/4                                        | (必ずま           | 診読みください      |
|--------------------------------------------------|----------------|--------------|
| 各項目の入力終了後、保存ボタンを押                                | すと反映されます。      | 画像 1/4       |
| 作業員管理                                            |                | 作業員管理 / 新規登録 |
| <b>ユーザID</b><br>コード※半角英数字で入力 ①<br>ダ須項目を入力してください。 | ☐ 基準端末ID       |              |
| 作業員名(姓)                                          | 作業員名(名)        |              |
| 管理者名(姓)                                          | 管理者名(名)        | 0            |
| 必須項目を入力してください。                                   | 必須項目を入力してください。 |              |
| 住所                                               | 電話番号           |              |
|                                                  |                |              |
| 契約開始日                                            | 契約終了日          |              |
| 2024-08-26                                       |                | 8            |
| 画像                                               | ✔ 有効           |              |
| 画像をここにドラッグ&ドロップしてください                            |                |              |

項目 1/4

- [ ユーザID ] 必須項目:半角英数字
- [ □基準端末 ] √なし:作業員用ユーザIDになります。

作業員登録時は✓しないでください。

- √あり:基準気圧用ユーザIDになります。
- [ 作業員名(名) ] [ 作業員名(姓) ] 必須項目:英数文字入力
- [ 住所 ] [ 電話番号 ] 任意入力
- [契約開始日] 必須項目:登録日が自動入力されます。

日付変更もできます。

- [ 契約終了日 ] 任意入力
- [ 画像 ] 枠内に画像をドラッグ&ドロップしてください。
- [ □有効 ] √あり:有効 √なし:無効 、有効・無効の切替ができます。

| 登録・編集 2/    | 4            |             | C   | 必ずお読みくださ          |     |
|-------------|--------------|-------------|-----|-------------------|-----|
|             |              |             |     | 画像                | 2/4 |
| 🗌 管理者モード有効  | 管理者アプリ用パスワード |             |     |                   |     |
|             |              |             |     |                   |     |
|             |              |             |     |                   |     |
| 設定テンプレート    |              |             |     |                   |     |
| 設定テンプレートを選択 |              | ▶ 設定テンプレート係 | 禄 🔡 | <u>段定テンプレート管理</u> |     |

項目 2/4

[ □管理者モード有効 ] √あり:管理者通知設定のリストに入ります。

※管理者として通知を受取るには、ダッシュボード「管理者通知設定」と スマートフォン「管理者モード切替」を参照し設定してください。

- [ 管理者アプリ用パスワード ] 管理者モードを有効にした場合、必須 入力になります。
- [ 設定テンプレート ] 設定テンプレートを選択のVを押すと、保存中の 高度表現のリストが表示され、同様の設定を使う 事ができます。

設定テンプレート保存 保存できます。 保存後は、「設定テンプレートを選択」のリストに 表示されます。

設定テンプレート管理

「設定テンプレート管理」画面に遷移します。

| 録・編集 3/4   |   | (必ずお        | 読みくださ | ٤U  |
|------------|---|-------------|-------|-----|
|            |   |             | 画像    | 3/4 |
| 高度表現       | ą | 警報鳴動設定1     |       |     |
| 地上からの高度    | ~ | 高度考慮ありの警報鳴動 |       | ~   |
| 警報鳴動設定2    | 4 | 警報鳴動猶予時間(分) |       |     |
| 作業員と管理者の警報 | ~ | 1分          |       | ~   |

- 項目 3/4
  - [ 高度表現 ] 地上からの高度:地表からの高度(初期設定) 任意位置からの高度差:マイナス高度等の設定がある場合
  - - 警報鳴動なし:ダッシュボードへの通知のみ
  - [ 警報鳴動設定2 ] 作業員と管理者の警報

:作業員の警報鳴動と同時に、通知設定している 管理者へアラート通知する(初期設定)

- 管理者のみの警報
  - :作業員が警報鳴動した場合、通知設定している 管理者のみへアラート通知する
- 作業員のみの警報:作業員のみ警報鳴動する
- [ 警報鳴動猶予時間(分) ] 1~10分で警報鳴動発生までの猶予時間を 設定できる(初期設定1分)
- [ 安全高度設定(m) ] 1m単位で設定可能、指定した範囲内は警報鳴動 しない(初期設定0~2m)

| 登録・編集   | 4/4       | 必ずお読みくださ | 5   |
|---------|-----------|----------|-----|
|         |           | 画像       | 4/4 |
| 温度(°C)  | 警報猶予時間(分) |          |     |
|         | 1分 ~      |          |     |
| 保存キャンセル |           |          |     |

項目 4/4

[ 温度(℃) ] デバイスが高温になった時に警報か発生する温度を設定できる

- ※温度設定をしない場合も、危険温度80℃を超過した場合は 高温警報鳴動が発生する その場合、デバイスの電源を切り温度が低下するまで使用しな いでください
- [ 警報猶予時間(分) ] 1~10分で、高温アラート発生までの猶予時間を 設定できる(初期設定1分)

グループ管理

必ずお読みください

グループを一覧で確認することができます。 検索機能、絞り込み機能が使用できます。 ボタン操作、検索・絞り込み機能の使用方法は【画面の共通操作】ページを 参照ください。

| 👫 ) Sky Work Watcher | =    |          |          |    |    |    |              | 西部電気[西部太郎] * |
|----------------------|------|----------|----------|----|----|----|--------------|--------------|
| ② ダッシュボード            | グル・  | ープ管理     |          |    |    |    |              | グループ管理       |
| ☐ 作業現場確認 ■ 作業員管理     | 10 0 | 件表示      |          |    |    |    |              | + 新規登録       |
| 怒 グループ管理             | S.N  | グループコード  | 11 グループ名 | 11 | 備考 | 11 | 有効 🛝         | 操作           |
| ▲ 現場管理               |      |          |          |    |    |    | 選択 >         |              |
| ↓ 警報発報ログ確認           | 1    | 0006     | 西部電気工業   |    |    |    | $\checkmark$ |              |
| 設定テンプレート管理           | 2    | 0001     | 福岡       |    |    |    | $\bigcirc$   |              |
| □ 契約中のデバイス一覧         | 3    | 0003     | 佐賀       |    |    |    | $\otimes$    |              |
| ◎ パスワード変更            | 4    | 0002     | 熊本       |    |    |    | $\bigcirc$   |              |
|                      | 5    | 002b     | 長崎       |    |    |    | $\bigcirc$   |              |
|                      | 6    | 005      | 大分       |    |    |    | $\checkmark$ |              |
|                      | 7    | 0004     | 鹿児島      |    |    |    | $\otimes$    |              |
|                      | 8    | NO_GROUP | グループ無し   |    |    |    | $\checkmark$ |              |
|                      | 8件中1 | から8まで表示  |          |    |    |    |              | 前 1 次        |

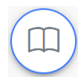

一覧

ボタンを押すと、グループに所属している現場が表示されます。 現場登録時にグループを選択してない場合は、グループ無しに所属 しています。

《例》

| Sky Work Watcher |     | × |
|------------------|-----|---|
| ● 博多A<br>● 博多B   |     |   |
| 7 0004           | 疾児島 |   |

### グループ管理

#### 登録・編集

必ずお読みください

各項目の入力終了後、保存ボタンを押すと反映されます。

| ᠰ 🗘 Sky Work Watcher | =                              |   |                           | 西部電気[西部太郎]。   |
|----------------------|--------------------------------|---|---------------------------|---------------|
| ② ダッシュボード            | グループ管理 =*                      |   |                           | グループ管理 / 新規登録 |
| d 作業現場確認             |                                |   |                           |               |
| 作業員管理                | グループコード                        |   | グループ名                     | -             |
| 82. グループ管理           | コード県半角英数字で入力<br>必須項目を入力してください。 | ٥ | クループ名 (<br>必須項目を入力してください。 | D             |
| ▲ 現場管理               | 偏考                             |   | ☑ 有効                      |               |
| ↓ 警報発報ログ確認           |                                |   |                           |               |
| ■ 設定テンプレート管理         |                                |   |                           |               |
| □ 契約中のデバイス一覧         |                                |   |                           |               |
| ◎ パスワード変更            |                                |   |                           |               |
|                      |                                |   |                           |               |
|                      |                                |   |                           |               |
|                      | 保存 キャンセル                       |   |                           |               |

#### 項目

- [ グループコード ] 必須項目:半角英数字
- [ グループ名 ] 必須項目:英数文字入力
- [ 備考 ] 入力した内容が、グループ一覧の備考欄に反映されます。
- [ □有効 ] √あり:有効 √なし:無効 有効・無効の切替ができます。

### 現場管理

必ずお読みください

現場を一覧で確認することができます。 検索機能、絞り込み機能が使用できます。 ボタン操作、検索・絞り込み機能の使用方法は【画面の共通操作】ページを 参照ください。

-覧

| ↔ Sky Work Watcher                            |         |         |         |        |          |            |         | 58    | 電気[西部太郎] -        |
|-----------------------------------------------|---------|---------|---------|--------|----------|------------|---------|-------|-------------------|
| <ul> <li>ダッシュボード</li> <li>4 金融報道部第</li> </ul> | 現場管理    | 里       |         |        |          |            |         |       | 現場管理              |
| ① 作業員管理                                       | 10 • 14 | 表示      |         |        |          |            |         |       | + \$15 102 52 529 |
| 認 グループ管理                                      | S.N     | 現場コード   | 1 現場名 1 | グループ名  | 11 住所 11 | 工事開始日      | 工事終7日 1 | 有效 11 | 操作                |
| 1 H482                                        |         |         |         | -選択    | •        |            |         | 道訳- > |                   |
| ◎ 管帽発帽口グ確認                                    | 1       | 0001    | 博多A     | 西部南気工業 |          | 2024-01-13 |         | 0     | 00                |
| ■ 設定テンプレート管理                                  | 2       | 0002    | 博多日     | 西部炮気工業 |          | 2024-01-17 |         | 0     | 00                |
| □ 契約中のデバイス一覧                                  | з       | 0003    | 维多C     | 福原     |          | 2024-01-17 |         | 0     | 00                |
| ◎ パスワード変更                                     | 4       | 0004    | 博多D     | 報調     |          | 2024-01-17 |         | 0     | 00                |
|                                               | 5       | 0005    | 佐賀市     | 佐賀     |          | 2024-01-18 |         | 0     | 00                |
|                                               | 6       | 0006    | 小城市     | 佐賀     |          | 2024-01-18 |         | 0     | 00                |
|                                               | 7       | 0007    | 1010215 | グループ無し |          | 2024-01-18 |         | 0     | 00                |
|                                               | 8       | 0008    | 2018/10 | グループ無し |          | 2024-01-18 |         | 0     | 00                |
|                                               | 9       | 0009    | 唐津市     | 佐賀     |          | 2024-01-18 |         | 0     | 00                |
|                                               | 10      | 0012    | 储多G     | 福岡     |          | 2024-01-19 |         | 8     | 00                |
|                                               | 20件中1方  | ら10まで表示 |         |        |          |            |         | m     | 1 2 次             |

# 現場管理

| 登録・                                                                                                    | ・編集 1/2                                                                                                    | (必ずお                               | 読みください              |
|----------------------------------------------------------------------------------------------------|----------------------------------------------------------------------------------------------------|------------------------------------|---------------------|
| 各項目                                                                                                    | の入力終了後、保存ボタンを押すと反日                                                                                                    | 映されます。                             | 画像 1/2              |
| 外・) Sky Work V                                                                                                    | Watcher 📃                                                                                                    |                                    | kjnオンライン[kjn1111] - |
| ② ダッシュボード                                                                                                    | 現場管理                                                                                                    |                                    | 视慢管理 / 新州登録         |
| वी १९४२वस्ट                                                                                                    |                                                                                                    | Bi#0 •                             |                     |
| ① 作業員管理<br>28. パニーブ管理                                                                                                    |                                                                                                    | 双硼石"<br>- 現硼名                      | ٥                   |
| ▲ 現場管理                                                                                                    | 会演員日を入力してください。 マ デバイス2必須                                                                                                    | 8済靖国を入力してください。                     |                     |
| ↓ 管核発転ログ確認                                                                                                    | 2 オンライン基準知道を使用する                                                                                                    |                                    |                     |
| <ul> <li>         ・         ・         ・         ・</li> <li>         ・          ・         ・</li> <li>         ・         ・</li> <li>         ・</li> <li></li></ul> |                                                                                                    | 題択中の観測所                            | ۵                   |
| DM パスワード変更                                                                                                    | 「オンライン基準気圧を使用する」がLの場合、「開発番号」も施定してください。                                                                                                    | 「オンライン基準気圧を使用する」が1の場合、「地点の」も指定してくた | čav,                |
| 項目                                                                                                    | 2/1                                                                                                    |                                    |                     |
| E ]<br>E ]<br>[ [                                                                                                    | 現場コード ] <mark>必須項目</mark> :半角英数字<br>現場名 ] <mark>必須項目</mark> :英数文字入力<br>□デバイス2必須 ] √あり:デバイス<br>√なし:デバイス                                       | 2の使用が必須にな<br>1のみで使用ができ             | なります。<br>をます。       |
|                                                                                                    |                                                                                                    | きす。                                |                     |
|                                                                                                    | ①郵便番号を入力し「最寄り観測所樹                                                                                                    | 検索」を押します。                          |                     |
|                                                                                                    | 郵便審号(7桁 ハイフンなし)を入力して、最寄りの観測所を検索                                                                                                    |                                    |                     |
|                                                                                                    | 8120013                                                                                                    | 最寄り観測所検索                           |                     |
|                                                                                                    | ②最寄りの観測所の中から選択し確定                                                                                                    | Eします。                              |                     |
|                                                                                                    | 豊容り観測所 ×           取得(548 km)           取得(253 km)           6(昭) (25.3 km)           6(昭) (25.3 km)           7時 (51.3 km)           取得成定する |                                    |                     |
|                                                                                                    | ③選択中の観測所が表示されます。<br><sup>選択中の観測所</sup>                                                                                                    |                                    |                     |
|                                                                                                    | 福岡                                                                                                    |                                    |                     |
|                                                                                                    | ④保存を押します。                                                                                                    |                                    |                     |

現場管理

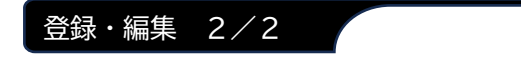

#### 必ずお読みください

| 住所         | グループ名*   |
|------------|----------|
|            | グループ無し 💙 |
| 現場担当者      | 担当者遗稿先   |
|            |          |
| 工事開始日      | 工事終了日    |
| 2024-09-26 | I#H78 •  |
| 備考·        | 12 有効    |
|            |          |
|            |          |
|            |          |
|            |          |
|            |          |
|            |          |
|            |          |
| 保存 キャンセル   |          |

項目 2/2

- [ 住所 ] 任意入力
- [ グループ名 ]--選択--右側のVを押し、リストより選択してください。 選択しない場合は、グループ無しの登録になります。
- [ 現場担当者 ] 任意入力
- [ 担当者連絡先 ] 任意入力
- [ 工事開始日 ] <mark>必須項目</mark>:登録日が自動入力されます。 日付変更もできます。
- [ 工事終了日 ] 任意入力
- [ 備考 ] 入力した内容が、現場一覧の備考欄に反映されます。
- [ □有効 ] √あり:有効 √なし:無効 有効・無効の切替ができます。

### 警報発報ログ

#### 必ずお読みください

警報発報ログを一覧で確認することができます。 検索機能、絞り込み機能が使用できます。 ボタン操作、検索・絞り込み機能の使用方法は【画面の共通操作】ページを 参照ください。

一覧

| 👫 🗘 Sky Work Watcher | =     |          |    |     |    |          |   |       |    |      |            |    |          | 西部電気 | [西部太郎] - |
|----------------------|-------|----------|----|-----|----|----------|---|-------|----|------|------------|----|----------|------|----------|
| ◎ ダッシュボード            | 警報發   | 発報ログ     | 確  | 忍   |    |          |   |       |    |      |            |    |          | 8    | 報発報ログ確認  |
| ☐ 作業現場確認 ▲ 作業員管理     | 10 0  | 件表示      |    |     |    |          |   |       |    |      |            |    |          |      | Download |
| &B. グループ管理           | S.N   | 現場コード    | 11 | 現場名 | 14 | ユーザID    | μ | 作業員名  | 11 | 答報状態 | 発生日        | 11 | 発生時間     | 11   | 区分型      |
| ▲ 現場管理               |       |          |    |     |    |          |   |       |    | -3 * |            |    |          |      |          |
| ↓ 警報発報ログ確認           | 1     | 0001     |    | 博多A |    | seibu001 |   | 西部太郎  |    | OFF  | 2024-08-20 |    | 15:48:37 |      | 温度       |
| ● 設定テンプレート管理         | 2     | 0001     |    | 博多A |    | seibu001 |   | 西部太郎  |    | ON   | 2024-08-20 |    | 15:47:21 |      | 温度       |
|                      | 3     | 0001     |    | 博多A |    | seibu001 |   | 西部 太郎 |    | OFF  | 2024-08-20 |    | 14:31:21 |      | フック      |
| □ 契約中のテバイス一覧         | 4     | 0001     |    | 捕多A |    | seibu001 |   | 西部 太郎 |    | ON   | 2024-08-20 |    | 14:31:13 |      | フック      |
| ◎ パスワード変更            | 5     | 0001     |    | 博多A |    | seibu001 |   | 西部 太郎 |    | OFF  | 2024-08-20 |    | 14:29:44 |      | フック      |
|                      | 6     | 0001     |    | 博多A |    | seibu001 |   | 西部 太郎 |    | ON   | 2024-08-20 |    | 14:29:38 |      | フック      |
|                      | 7     | 0001     |    | 博多A |    | seibu001 |   | 西部 太郎 |    | OFF  | 2024-08-20 |    | 14:27:53 |      | フック      |
|                      | 8     | 0001     |    | 博多A |    | seibu001 |   | 西部 太郎 |    | ON   | 2024-08-20 |    | 14:27:41 |      | フック      |
|                      | 9     | 0001     |    | 博多A |    | seibu001 |   | 西部 太郎 |    | OFF  | 2024-08-20 |    | 14:25:22 |      | フック      |
|                      | 10    | 0001     |    | 博多A |    | seibu001 |   | 西部 太郎 |    | ON   | 2024-08-20 |    | 14:25:15 |      | フック      |
|                      | 761件4 | 中1から10まて | 表示 |     |    |          |   |       |    |      |            | 2  | 3 4      | 5    | 77 (2)   |

設定テンプレート

必ずお読みください

警報鳴動の発生条件をテンプレートとして保存し、一覧で確認することができます。

○事前に設定テンプレートを作成することで、作業員登録の時に高度表現の 設定を簡単に行うことができます。

テンプレートの保存方法は下記の2通りできます。

一覧

- ・「設定テンプレート管理」画面>「新規登録」>「保存」
- ・「作業員管理」画面>「新規登録」>「設定テンプレート保存」

ボタン操作、検索・絞り込み機能の使用方法は【画面の共通操作】ページを 参照ください。

| ᠰ ) Sky Work Watcher | Ξ     |              |             |                     |                |                 |         |       | 西部              | 電気[西部太郎] *       |
|----------------------|-------|--------------|-------------|---------------------|----------------|-----------------|---------|-------|-----------------|------------------|
| ② ダッシュボード            | 設定    | テンプレー        | -ト管理        |                     |                |                 |         |       | 193             | <b>ミテンプレート管理</b> |
| ▲ 作業現場確認 ▲ 作業員管理     | 10 \$ | 件表示          |             |                     |                |                 |         |       |                 | 十新規登録            |
| 22. グループ管理           | S.N   | テンプレート名      | 高度表現        | 管程鸣動設<br>定1         | 警報鳴動設<br>定2    | 警報鳴動猶予時<br>間(分) | 高度Start | 高度End | 有效 <sup>型</sup> | 操作               |
|                      |       |              | 選択 ¥        | -選択- *              | 這択 ¥           |                 |         |       | -i *            |                  |
| <ul> <li></li></ul>  | 1     | 3分 -5~2m     | 地上からの<br>高度 | 高度考慮あ<br>りの警報唱<br>動 | 作業員と管<br>理者の警報 | 3               | -5      | 2     | Ø               | 0                |
| <ul> <li></li></ul>  | 2     | 5~10M 5<br>分 | 地上からの<br>高度 | 高度考慮あ<br>りの警報唱<br>動 | 作業員と管<br>理者の警報 | 5               | 5       | 10    | 0               | 0                |
|                      | з     | 佐賀市現場用       | 地上からの<br>高度 | 高度考慮あ<br>りの警報鳴<br>動 | 作業員と管<br>理者の警報 | 5               |         |       | 0               | 0                |
|                      | 3件中1  | 1から3まで表示     |             |                     |                |                 |         |       | (               | 前 1 次            |

設定テンプレート

| 登録・編集                                | <ul><li>必ず</li></ul> | お読みください         |
|--------------------------------------|----------------------|-----------------|
| 各項目の入力終了後、保存ボタンを押                    | すと反映されます。            |                 |
| 設定テンプレート ≡−≭                         |                      | 設定テンプレート / 新規登録 |
| 設定テンプレート名                            |                      |                 |
| 必須項目を入力してください。                       |                      | 0               |
| 高度表現                                 | 警報鳴動設定1              |                 |
| 地上からの高度~                             | 高度考慮ありの警報鳴動          | ~               |
| 警報鳴動設定2                              | 警報鳴動猶予時間(分)          |                 |
| 作業員と管理者の警報                           | 1分                   | ~               |
| <b>安全高度設定(m)</b><br>XX m ~ YY m      |                      |                 |
| 温度(°C)     警報猶予時間(分)       XX     1分 |                      |                 |
| 保存 キャンセル                             |                      |                 |

#### 項目

[ 設定テンプレート名 ] 必須項目:英数文字入力

※以下の項目は作業員登録の項目を参照ください。

- [ 高度表現 ] [ 警報鳴動設定1 ]
- [ 警報鳴動設定2 ]
- [ 警報鳴動猶予時間(分) ]
- [ 安全高度設定(m) ]
- [ 温度(℃) ]
- [ 警報猶予時間(分) ]

# 契約中のデバイス一覧

一覧・検索

必ずお読みください

契約中のデバイスを一覧で確認することができます。 ボタン操作、検索・絞り込み機能の使用方法は【画面の共通操作】ページを 参照ください。

| �� Sky Work Watcher | ≡        |          |    |          |    |    |    |              | 京部電気 | [西部太郎] |
|---------------------|----------|----------|----|----------|----|----|----|--------------|------|--------|
| ② ダッシュボード           |          |          |    |          |    |    |    |              |      |        |
| ☐ 作業現場確認            | 10 4 件表示 |          |    |          |    |    |    |              |      |        |
| 作業員管理               |          |          |    |          |    |    |    |              |      |        |
| 28. グループ管理          | S.N      | デバイスコード  | 14 | デバイス名    | 11 | 備考 | 11 | 有効           | 11   | 操作     |
| ▲ 現場管理              |          |          |    |          |    |    |    | 週択           | ~    |        |
| 警報発報ログ確認            | 1        | 24080002 |    | 24080002 |    |    |    | $\bigcirc$   |      | 0      |
| 設定テンプレート管理          | 2        | 24080001 |    | 24080001 |    |    |    | $\checkmark$ |      | Ø      |
| □ 契約中のデバイス─覧        | 3        | 24080000 |    | 24080000 |    |    |    | $\bigcirc$   |      | 0      |
| ☞ パスワード変更           | 3件中1から3ま | で表示      |    |          |    |    |    |              | Ħ    | 1 次    |

## 契約中のデバイス一覧

必ずお読みください

#### 契約中のデバイスの登録内容を編集することができます。

| ���) Sky Work Watcher |                 |
|-----------------------|-----------------|
| ② ダッシュボード             | 契約中のデバイス一覧 ≔− ≋ |
| 合 作業現場確認              |                 |
| 作業員管理                 | デバイスコード         |
| 88. グループ管理            | 24080002        |
| ▲ 現場管理                | デバイス名           |
| ○ 警報発報ログ確認            | 24080002        |
|                       | 企業名             |
| □ 契約中のデバイス一覧          | 西部電気            |
|                       | 備考              |
| · NAT Par             | 備考              |
|                       |                 |
|                       |                 |
|                       |                 |
|                       |                 |
|                       |                 |
|                       | ☑ 有効            |
|                       |                 |
|                       | 保存 キャンセル        |
|                       |                 |

項目

編集

[ デバイスコード ] 編集不可

- [ デバイス名 ] 編集不可
- [ 企業名 ] 編集不可
- [ 備考 ] 入力した内容が、デバイス一覧の備考欄に反映されます。
- [ □有効 ] √あり:有効 √なし:無効 有効・無効の切替ができます。

## パスワード変更

### パスワード変更

必ずお読みください

現在のパスワードから新しいパスワードに変更することができます。

| ᠰ Sky Work Watcher                                                                                                    |                   | 西部電気[西部太真 |
|----------------------------------------------------------------------------------------------------|-------------------|-----------|
| 🖾 ダッシュボード                                                                                                    |                   | パスワード     |
| 合 作業現場確認                                                                                                    |                   |           |
| 作業員管理                                                                                                    | 現パスワード            |           |
| 28. グループ管理                                                                                                    |                   |           |
| ▲ 現場管理                                                                                                    | 新パスソート            |           |
| ○ 警報発報ログ確認                                                                                                    | 年パフロー に政府用        |           |
| ・ ・  ・ ・ ・ ・ ・ ・ ・ ・ ・ ・ ・ ・ ・ ・ ・ ・ ・ ・ ・ ・ ・ ・ ・ ・ ・ ・ ・ ・ ・ ・ ・ ・ ・ ・ ・ ・ ・ ・ ・ ・ ・ ・ ・ ・ ・ ・ ・ ・ ・ ・ ・ ・ ・ ・ ・ ・ ・< | 71/1×7 = 1 9886/0 |           |
| . 契約中のデバイス一覧                                                                                                    |                   |           |
| C⇒ パスワード変更                                                                                                    | 保存                |           |
|                                                                                                    |                   |           |